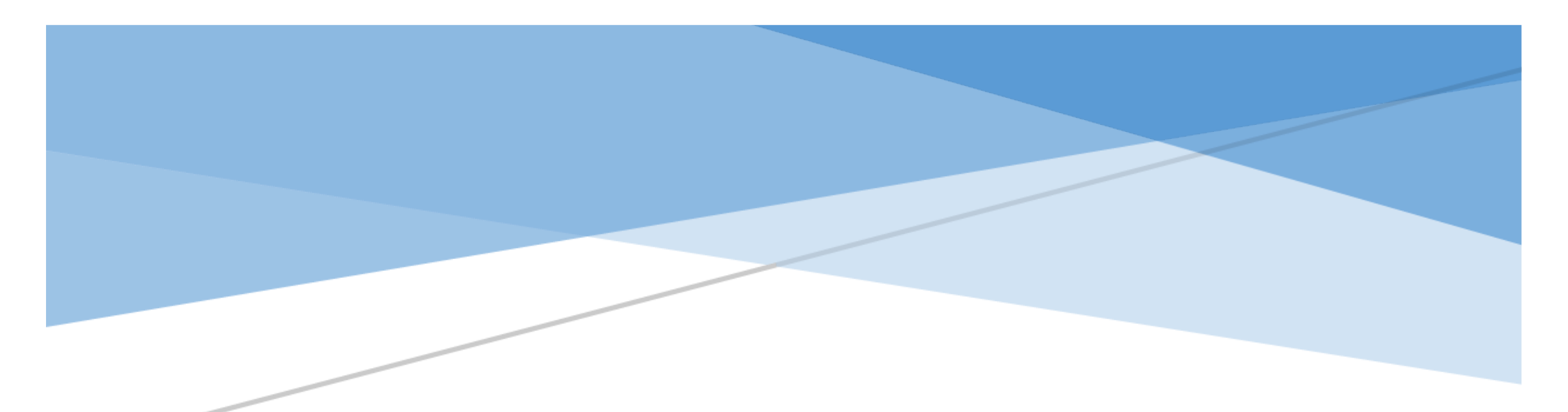

# 111 年縣市學生學習能力檢測 『線上問卷填答流程說明』

國立臺中教育大學 | 測驗統計與適性學習研究中心

#### 111 年縣市學生學習能力檢測--個人學習特質問卷

問卷目的:藉由個人學習特質問卷了解影響學生學習關鍵因素。

**問卷系統開放填答日期:**111年8月30日至9月30日止,請各校於系統開放期間自行安排並協助學生完成電腦線上作答。

**問卷網址:https://saaassessment.ntcu.edu.tw/**,網頁請以 <sup>◎</sup>【Chrome】瀏覽器開啟,並確認螢幕縮放比例為100%。

| 各校參與施測年級<br>請依各縣市教育局(處)公告為準 | 問卷題數 | 填答時間   | 填答方式   |  |  |
|-----------------------------|------|--------|--------|--|--|
| 三年級                         | 41 題 |        |        |  |  |
| 四年級                         | 48 題 |        |        |  |  |
| 五年級                         | 52 題 | 40 入途  | 電腦線上作答 |  |  |
| 六年級                         | 57 題 | 40 分 建 |        |  |  |
| 七年級                         | 57 題 |        |        |  |  |
| 八年級                         | 57 題 |        |        |  |  |

注意事項

☆學生名單確認:各校校管人員請以「校管理者」帳號登入並點選【綜合專區】→【匯出本校帳號】進行學生基本資料維護,

請確認貴校受測學生名單是否正確,如有缺漏或須刪除名單請 e-mail 至學力檢測信箱進行修正

(esstassessment2019@gmail.com) •

#### ☆「校管理者」登入密碼:

1. 參與 111 年縣市學生學習能力檢測學校於 4 月 28 日起,將依照教育局(處)所提供的學校管理者信箱名冊,

寄發今年度網站登入密碼至各校管理者信箱,請以「縣市學力檢測系統密碼通知信」中的密碼登入。

2. 為維護學校及學生個人資料安全,校管理者取得密碼通知信後首次登入時,系統將強制要求更改密碼,

請依系統提示更改密碼即可。

3. 學校管理者若忘記登入密碼,請點選 忘記密碼 ,系統會立即發送新密碼至信箱,操作流程請參照第4頁。

4. 於忘記密碼功能中,若您的 E-mail 比對失敗,請透過貴縣市教育局(處)向本中心提出變更信箱申請,

或請貴校直接來函變更信箱,以確保貴校資料安全。

☆取得學生登入密碼:校管理者登入並點選【綜合專區】→【匯出本校帳號】,完成下載貴校學生登入密碼。

☆問卷作答過程中,學生如遇到網路斷線或臨時狀況須暫停作答,再次登入後將從尚未完成作答之頁面繼續作答。

☆每位學生僅能填答一次問卷,點選【作答結束】後將無法重複施測。

## 111年縣市學生學習能力檢測『線上問卷填答流程說明』

#### 目錄

| 一、校管理者-登入, | 更新密碼 | 1 |
|------------|------|---|
|------------|------|---|

- 二、校管理者—忘記密碼......4
- 三、校管理者—取得學生登入密碼、學生問卷基本資料維護、填答狀況確認 ...5

四、學生—問卷系統登入流程 .....7

### 一、校管理者-登入、更新密碼

★校管理者登入時請依序選擇您的【縣市】、【身分】、【區域】、【學校】,並輸入您的登入密碼。

| 評量架構 | 試題公告                          | 縣市學生學習能                                                             | カ檢測 登入                           |  |
|------|-------------------------------|---------------------------------------------------------------------|----------------------------------|--|
|      | 登入縣市區                         | 夏中市          ・                                                      |                                  |  |
| 國正臺  | 中教育大學  測發統計<br>: 403 夏中市西國已去5 | 與適性學習研究中心   電話: 04-2218-352/<br>容140時 教育特 5F   信箱:esstassessment 20 | 2; 04-2218-1024<br>119@gmail.com |  |

#### ★首次登入時,請依系統提示更改密碼。

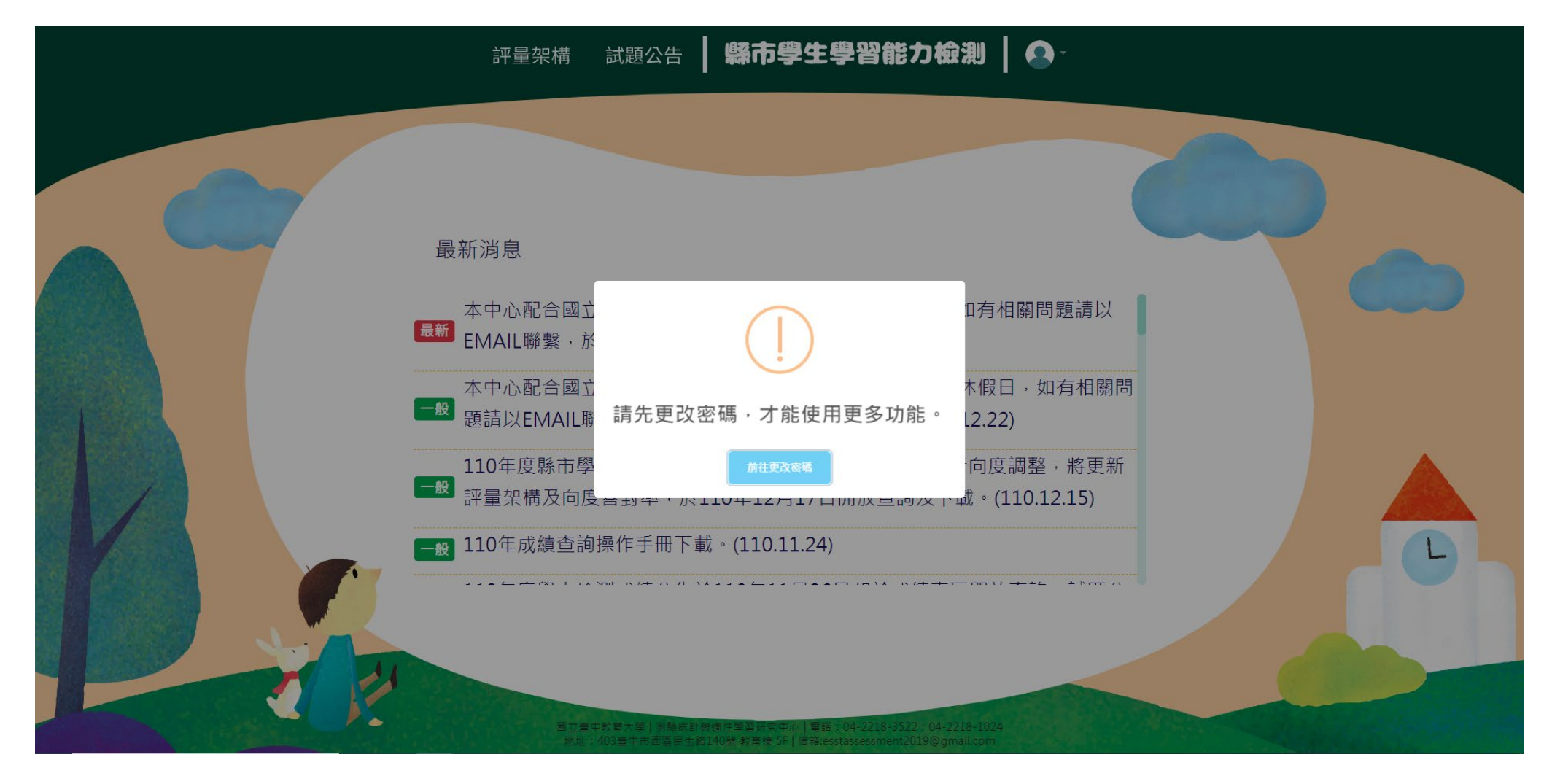

★依欄位輸入您的新密碼。

★完成設定後,請以新密碼重新登入,即可開始使用系統完整功能。

★登入後若須變更密碼、E-mail,請點選右上角圖像→【更改密碼】,就能重新設定登入密碼及 E-mail。

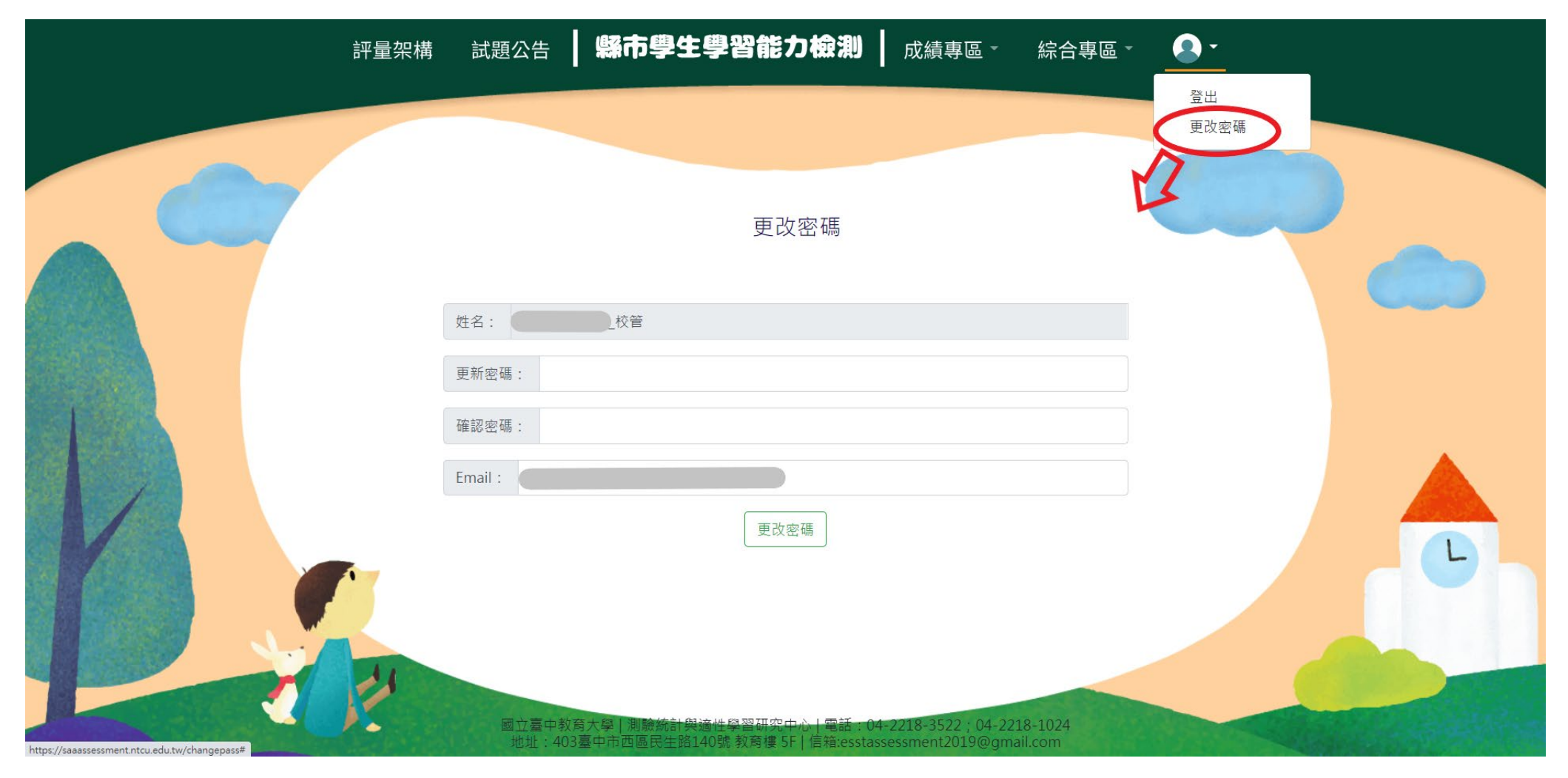

#### 二、校管理者—忘記密碼

★校管理者如忘記密碼,請先依序選擇【縣市】、【身分】、【區域】、【學校】,並按下 忘記密碼 。

填寫您於系統登記的 E-mail,系統比對正確後將立即發送新密碼至您的信箱,建議登入後再次修改密碼。 ★ 於忘記密碼功能中,若您的 E-mail 比對失敗,請透過貴縣市教育局(處)向本中心提出變更信箱申請,或請 貴校直接來函變更信箱,以確保貴校資料安全。

|      | 評量架構 試題公告 <b>縣市學生學習能力檢測</b> 登入                                                                                     |
|------|----------------------------------------------------------------------------------------------------|
|      |                                                                                                    |
|      | 忘記密碼                                                                                                    |
|      | 為確認您的身份,請填寫您於系統登記的Email帳號。確認無誤後,系統將會把登<br>入密碼寄至您的信箱。                                                               |
|      | Email:<br>送出                                                                                                    |
|      |                                                                                                    |
| 1 El |                                                                                                    |
|      | 國立臺中教育大學 測驗統計與適性學習研究中心 電話:04-2218-3522;04-2218-1024<br>地址:403臺中市西區民生路140號 教育樓 5F   信箱:esstassessment2019@gmail.com |

#### 三、校管理者—取得學生登入密碼、學生問卷基本資料維護、填答狀況確認

★校管理者登入並點選【綜合專區】→【匯出本校帳號】。

★校管理者於學生線上施測前,請務必確認貴校學生資料(姓名、年級、班級、座號)是否正確。

★如有缺漏或須刪除學生名單,請e-mail 至學力檢測信箱進行修正(<u>esstassessment2019@gmail.com</u>)。

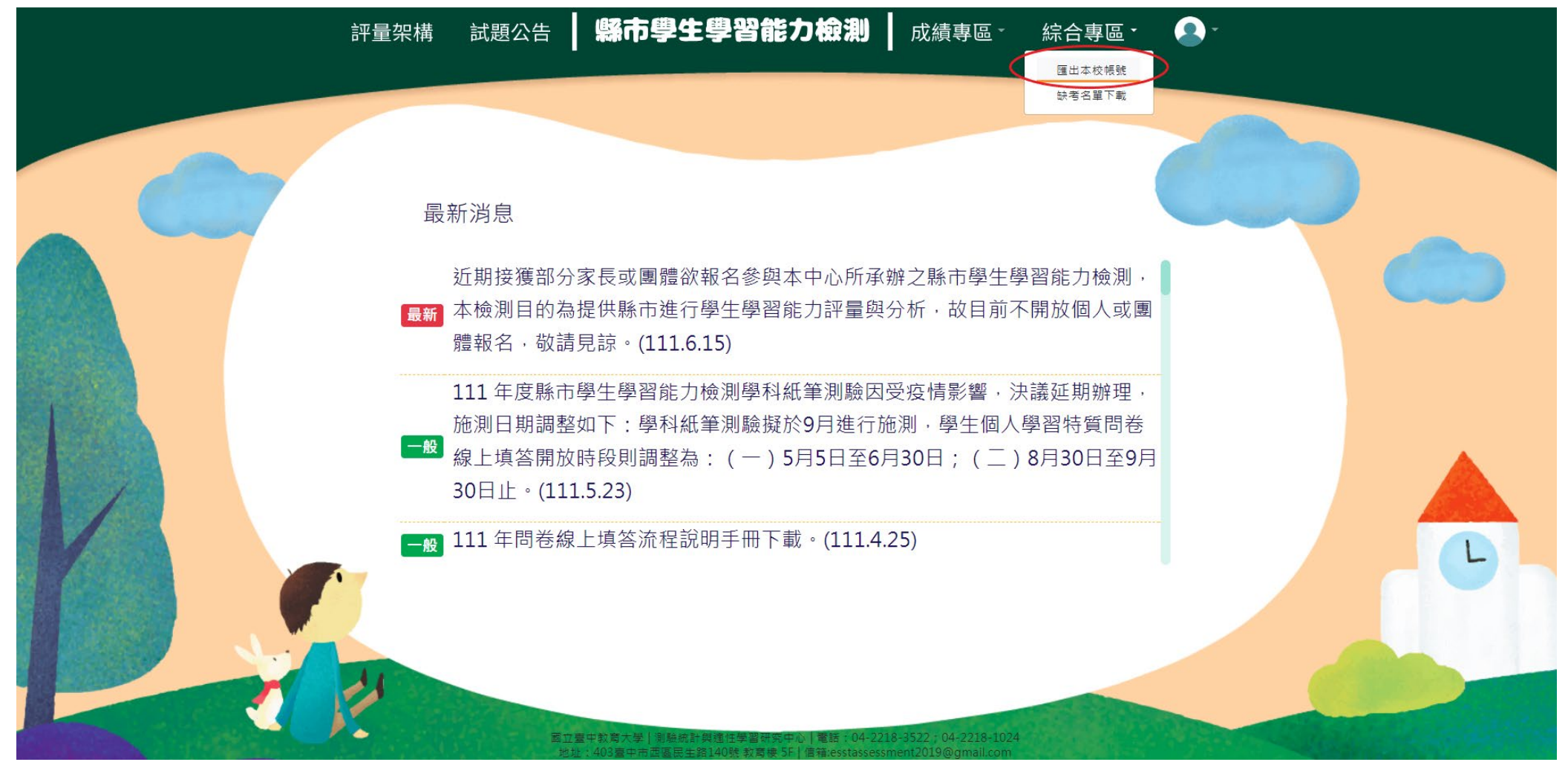

|                   | 學年度 | 學校代碼 學校名稱 | 姓名 | 年級 | 班級  | 座號 | 密碼         | 問卷狀態 |          |
|-------------------|-----|-----------|----|----|-----|----|------------|------|----------|
| ★進出之帳號資料格式如下,     | 110 | 國小        |    | 5  | 501 | 1  |            | 未完成  |          |
| 由於新學期有分班的狀況,      | 110 | 國小        |    | 5  | 501 | 2  |            | 未完成  |          |
|                   | 110 | 國小        |    | 5  | 501 | 3  |            | 完成   |          |
|                   | 110 | 國小        |    | 5  | 501 | 5  |            | 完成   |          |
| 將以學年度區分學生帳號,      | 110 | 國小        |    | 5  | 501 | 6  |            | 完成   |          |
|                   | 110 | 國小        |    | 5  | 501 | 7  |            | 完成   |          |
| 請老師確認學生資料         | 110 | 國小        |    | 5  | 501 | 8  |            | 未完成  | 一可应切舆止明半 |
|                   | 110 | 國小        |    | 5  | 501 | 9  | 未完成<br>未完成 | 未完成  | 了唯论字生问论  |
| (姓名、年級、班級、座號)     | 110 | 國小        |    | 5  | 501 | 10 |            | 未完成  | 定否已元成    |
|                   | 110 | 國小        |    | 5  | 501 | 11 |            | 未完成  |          |
| 是否正確,並協助學生以       | 110 | 國小        |    | 5  | 501 | 12 |            | 未完成  |          |
| 人口正律 亚际的十工人       | 110 | 國小        |    | 5  | 501 | 13 |            | 未完成  |          |
| 個人帳號對應之密碼登入。      | 110 | 國小        |    | 5  | 501 | 14 |            | 未完成  |          |
|                   | 110 | 國小        |    | 5  | 501 | 15 |            | 未完成  |          |
|                   | 110 | 國小        |    | 5  | 501 | 16 |            | 未完成  |          |
|                   | 110 | 國小        |    | 5  | 501 | 17 |            | 未完成  |          |
|                   | 110 | 國小        |    | 5  | 501 | 18 |            | 未完成  |          |
|                   | 111 | 國小        |    | 5  | 501 | 1  |            | 未完成  |          |
|                   | 111 | 國小        |    | 5  | 501 | 2  | 未完成        | 未完成  |          |
| 原110學年4年級學生,      | 111 | 國小        |    | 5  | 501 | 3  |            | 未完成  |          |
| 開學後升上5年級分班,       | 111 | 國小        |    | 5  | 501 | 4  |            | 未完成  |          |
| 縣市提供轉換名冊後         | 111 | 國小        |    | 5  | 501 | 5  |            | 未完成  |          |
| 结- 提用 111 粤 年 及 λ | 111 | 國小        |    | 5  | 501 | 6  |            | 未完成  |          |
| 明学生进用 111 学 中 登八  | 111 | 國小        |    | 5  | 501 | 7  |            | 未完成  |          |
|                   | 111 | 國小        |    | 5  | 501 | 8  |            | 未完成  |          |
|                   | 111 | 國小        |    | 5  | 501 | 9  |            | 未完成  |          |
|                   | 111 | 國小        |    | 5  | 501 | 10 |            | 未完成  |          |
|                   | 111 | 國小        |    | 5  | 501 | 11 |            | 未完成  |          |
|                   | 111 | 國小        |    | 5  | 501 | 12 |            | 未完成  |          |
|                   | 111 |           |    | 5  | 501 | 13 |            | ま会成  |          |

#### 四、學生—問卷系統登入流程

★請學生點選網頁上方【登入】於登入視窗依序選取「縣市」、「身分(學生)」、「學年」、「區域」、「學校」、

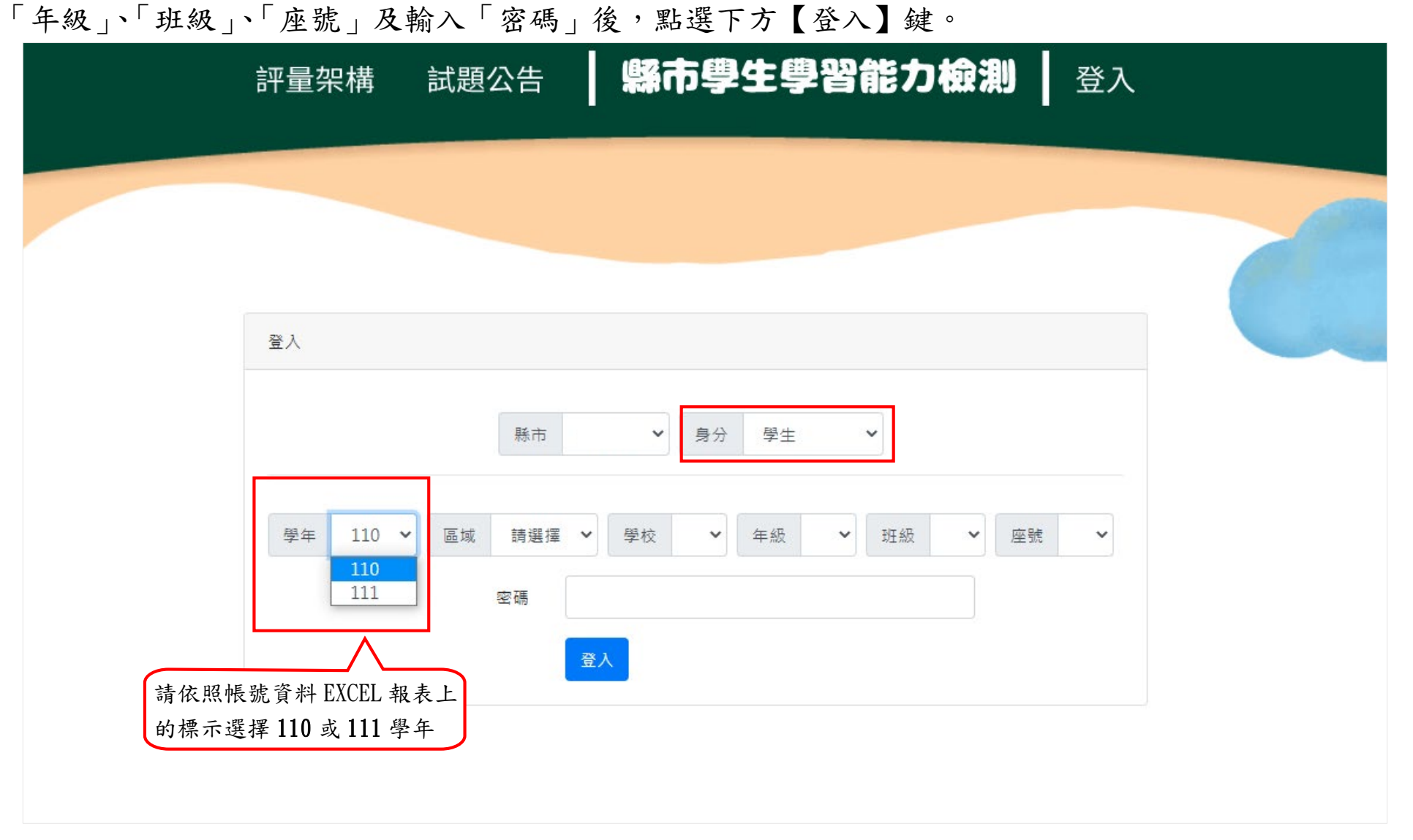

#### ★ 登入後,請於上方列表處點選【問卷系統】。

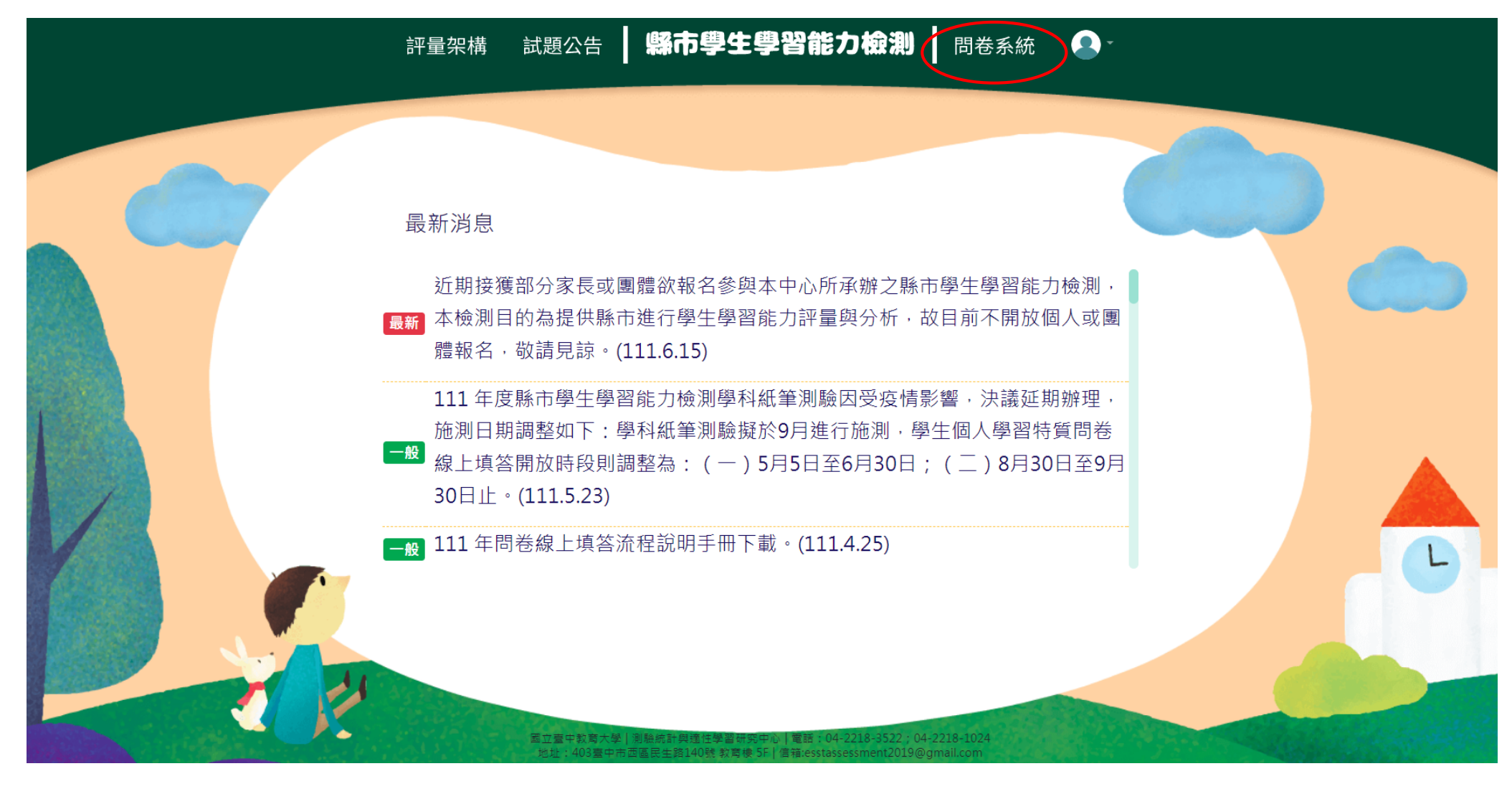

★進入問卷系統頁面,請學生詳閱說明後點選【開始作答】鍵,開始施測。

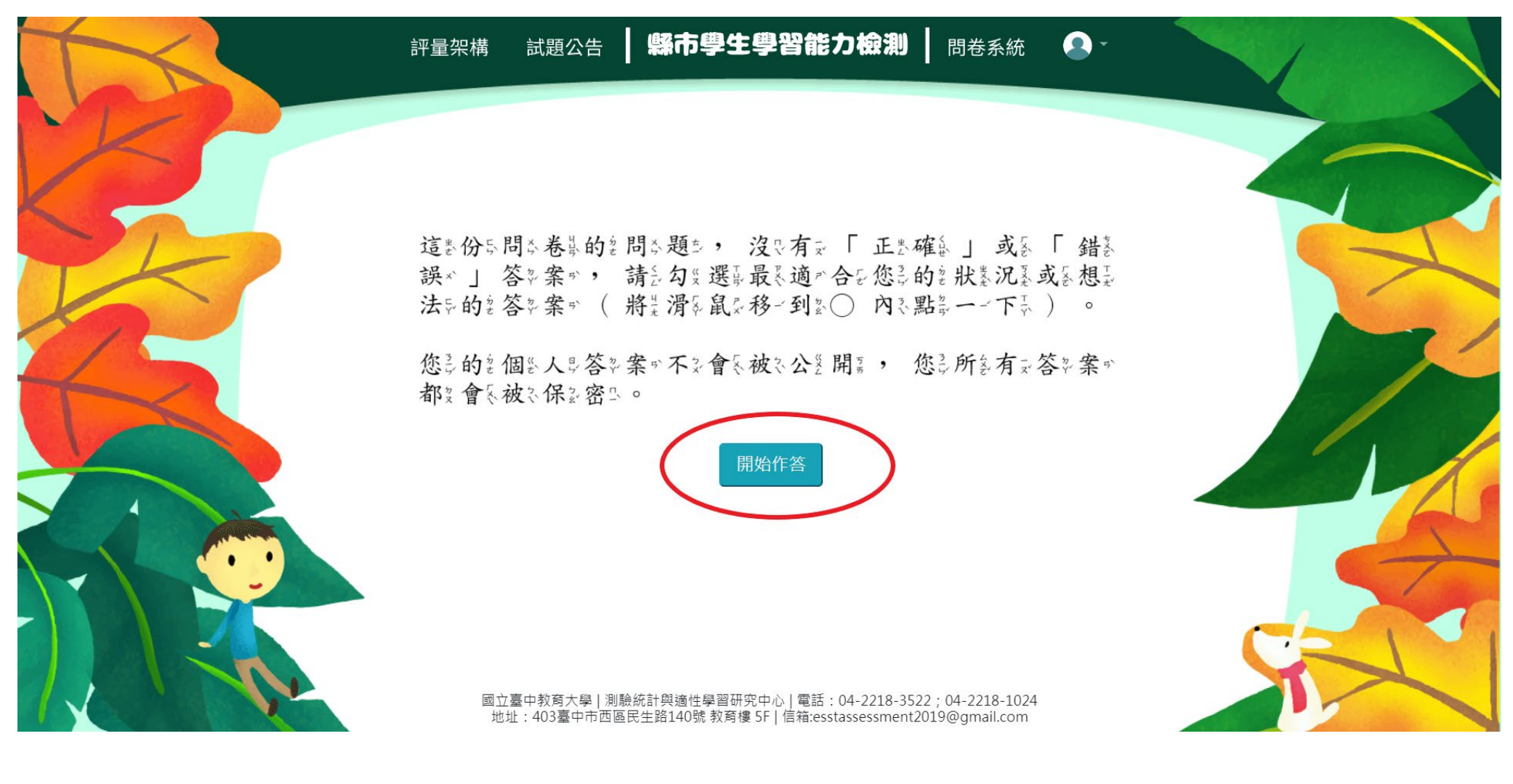

★請於各題目下點選最符合個人狀況之選項,該頁題目全數<u>作答完畢後</u>,才能點選【下一頁】繼續作答。作答

過程中,如遇到網路斷線或臨時狀況須暫停作答,學生再次登入後,將從未完成作答之頁面繼續作答。

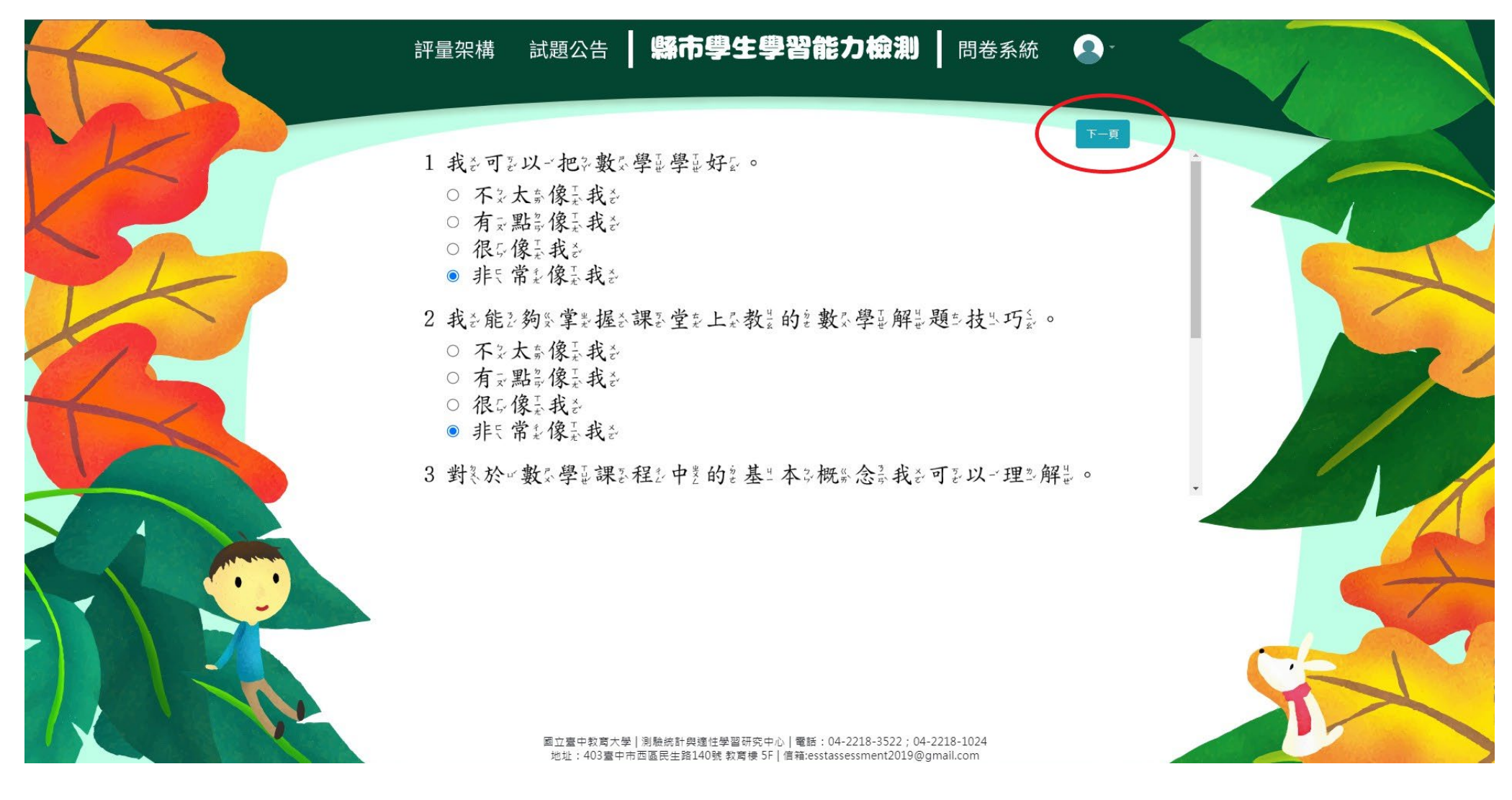

#### ★若需修改已填答過之選項,可點選【上一頁】返回欲修改處重新修改選答結果。

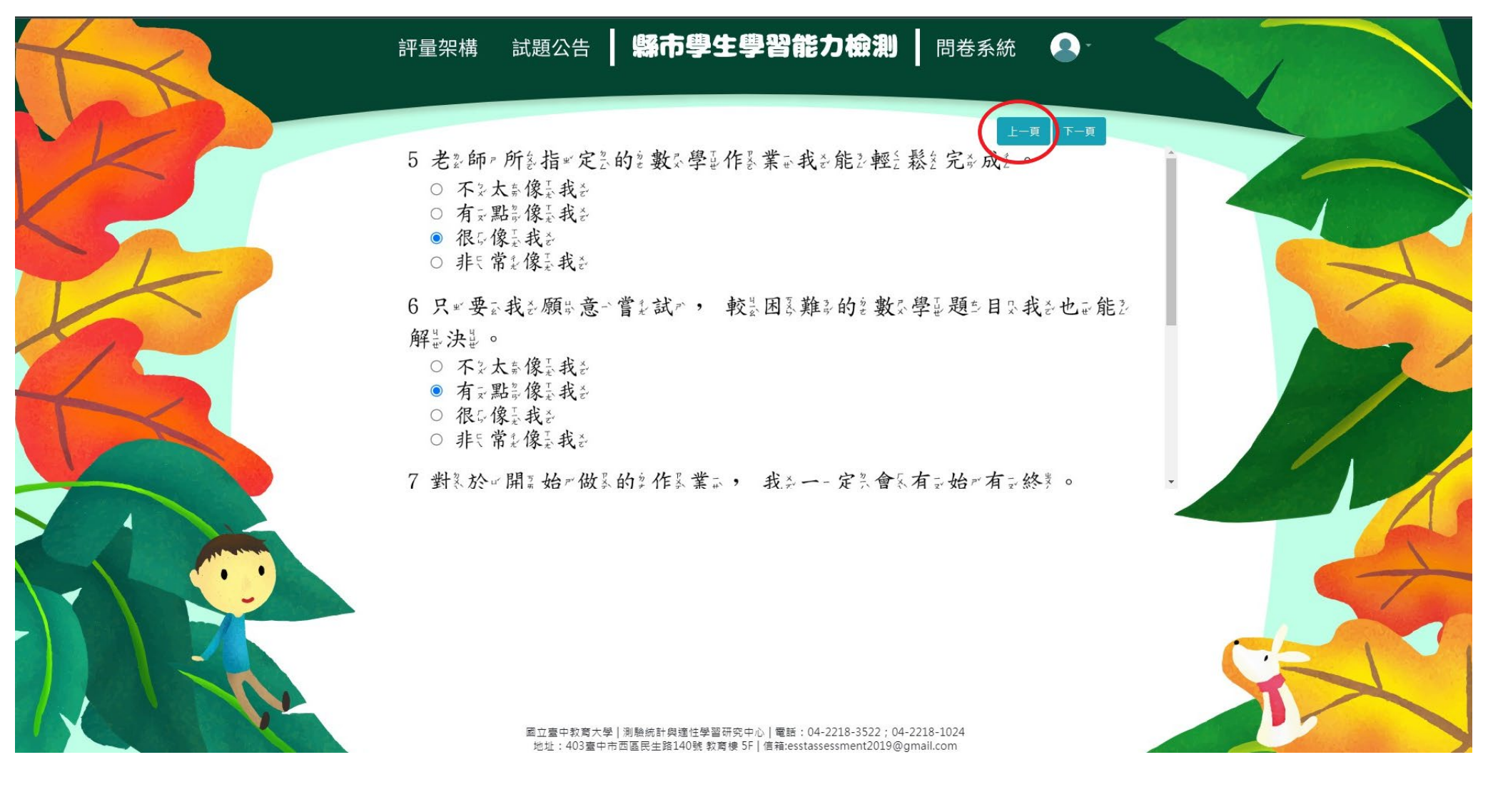

#### ★作答完畢時,請點選【作答結束】即完成問卷。

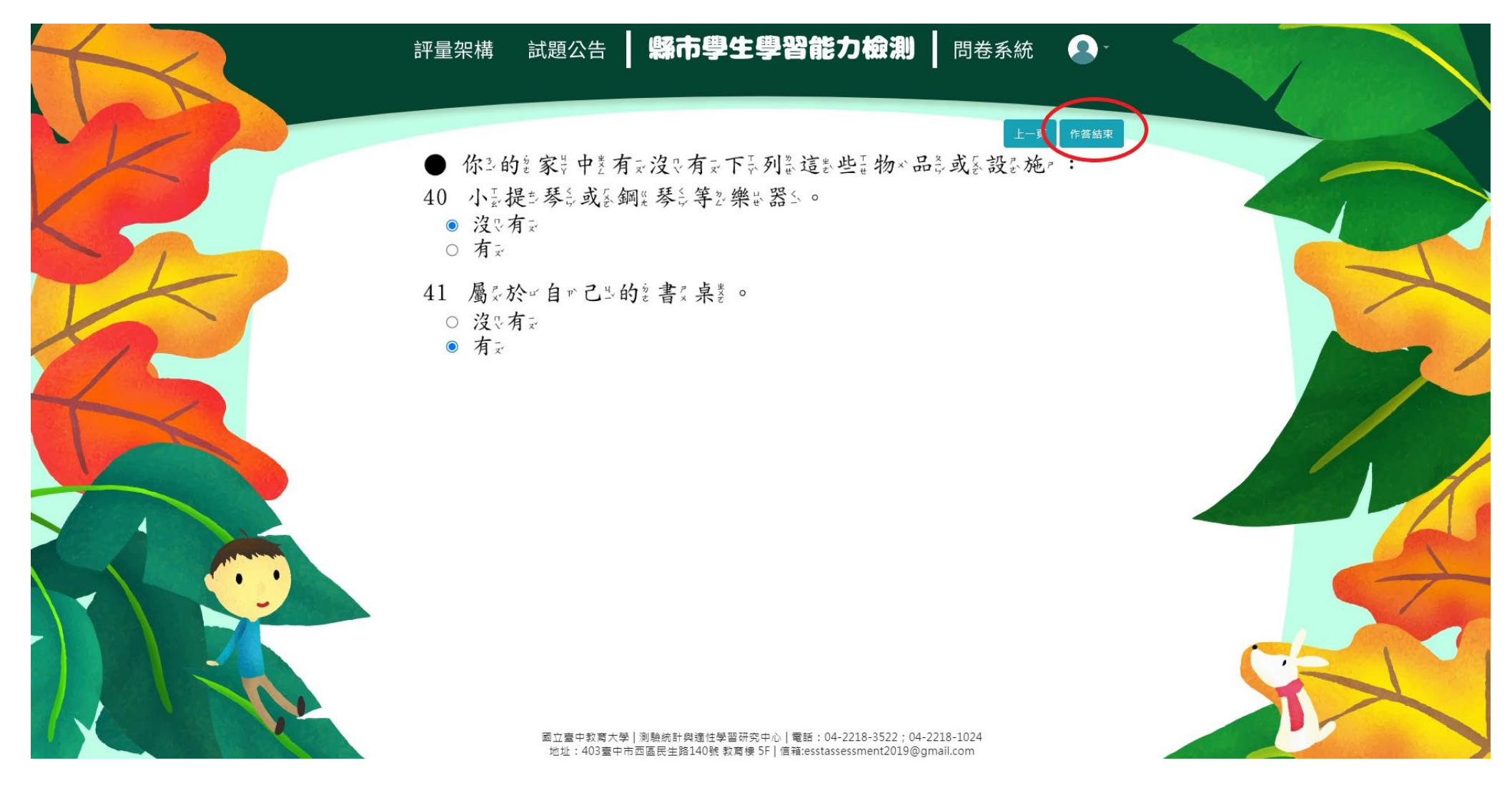

《範例圖片中試題僅供參考,各年級問卷題數請參閱本操作手冊第一頁。》

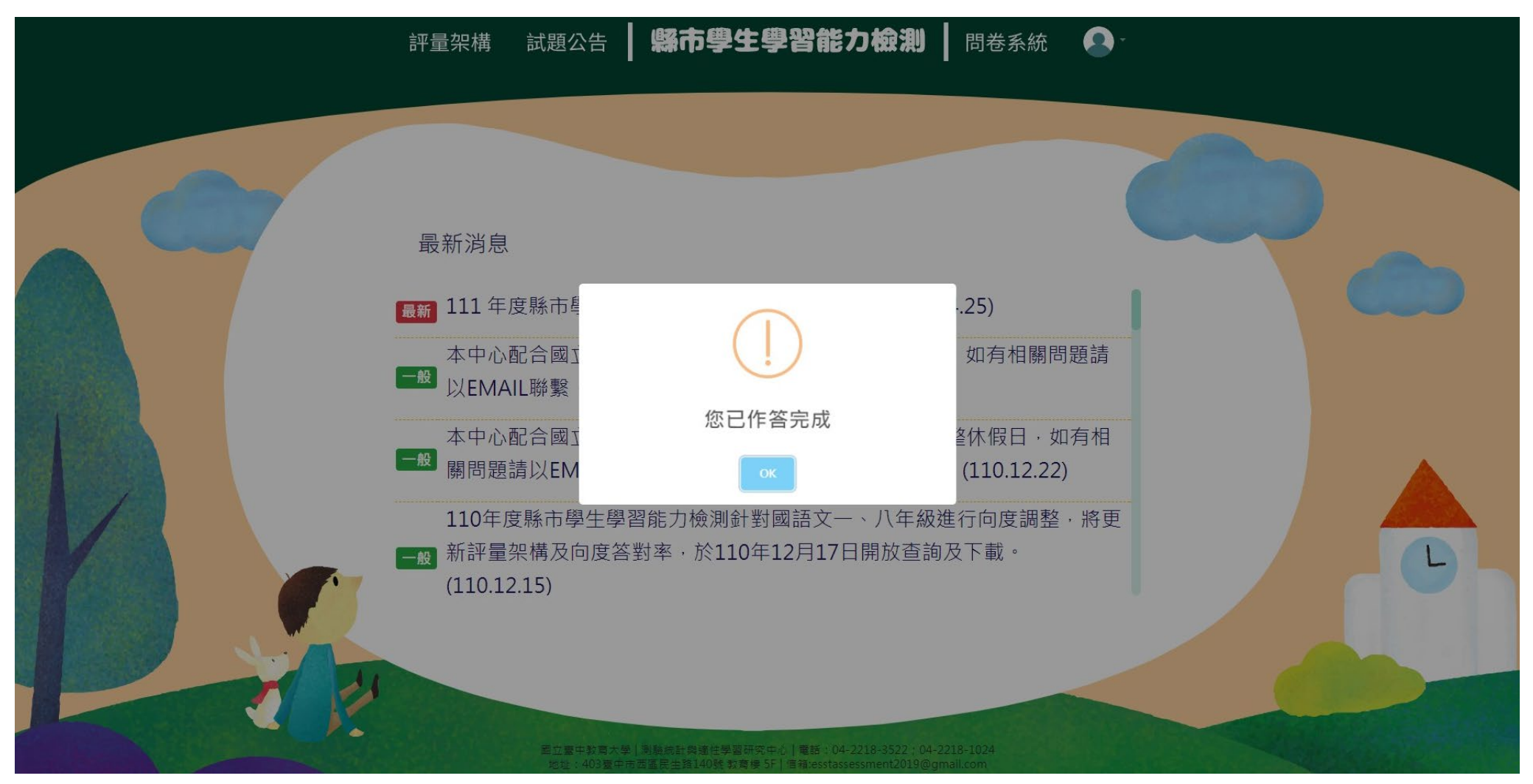

#### ★每位學生僅能填答一次,點選【作答結束】後將無法重複施測。